## EZCAST M2 WINDOWS USER MANUAL

Una volta accesa, la chiavetta mostra la schermata principale con le seguenti voci:

1. EZCast SSID: EZCast-xxxxxxx, password:xxxxxxx.

2. Per gli utenti Windows/Mac, è possible scaricare l'applicazione EZCast applications dal sito <u>www.iezvu.com/download</u>.

3. Per gli utenti iPhone/iPad, è possible scaricare l'app iOS tramite il codice QR o cercando "EZCast" nell'Apple App Store.

4. Per gli utenti Android, è possible scaricare l'app Android tramite codice QR oppure cercando "EZCast" nel Google Play.

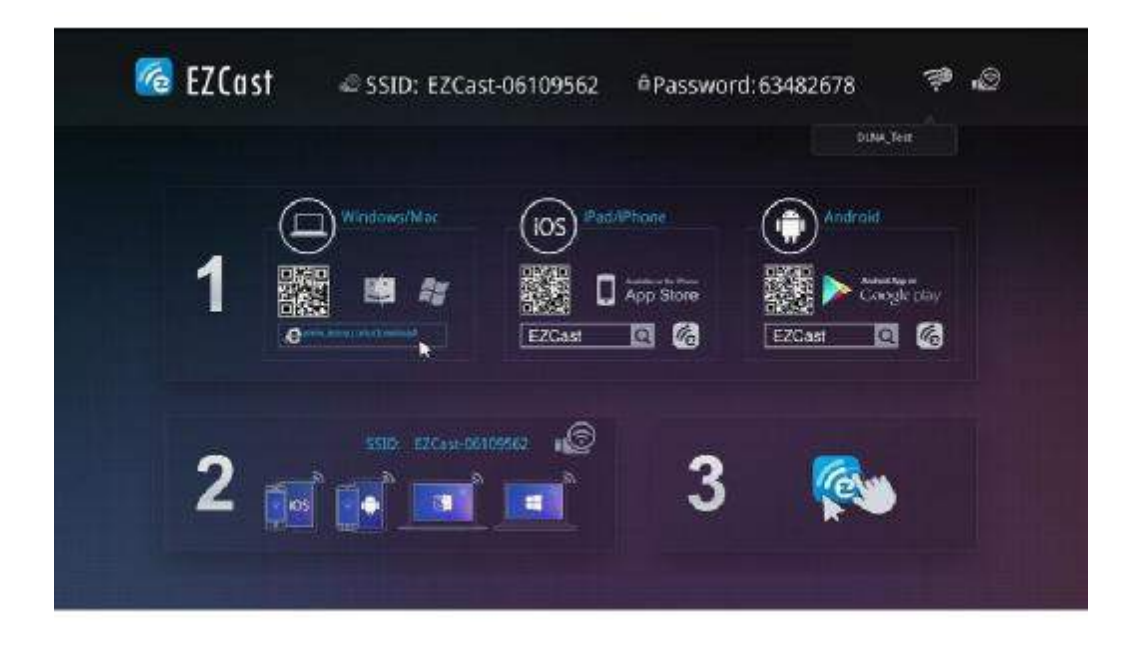

Scaricate la versione per Windows di EZCAST dal sito: <u>www.iezvu.com/download</u>

Una volta terminato il download eseguite il file per iniziare il processo di installazione.

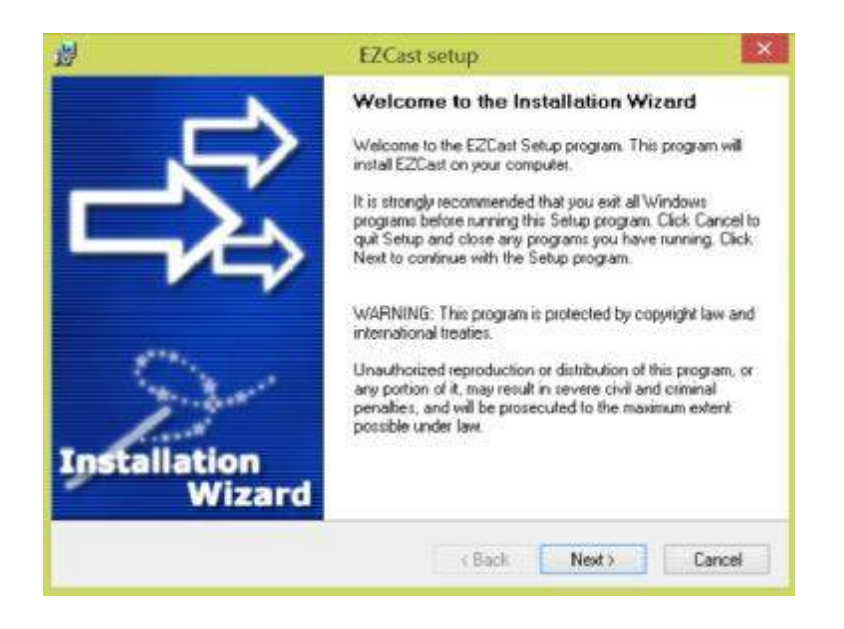

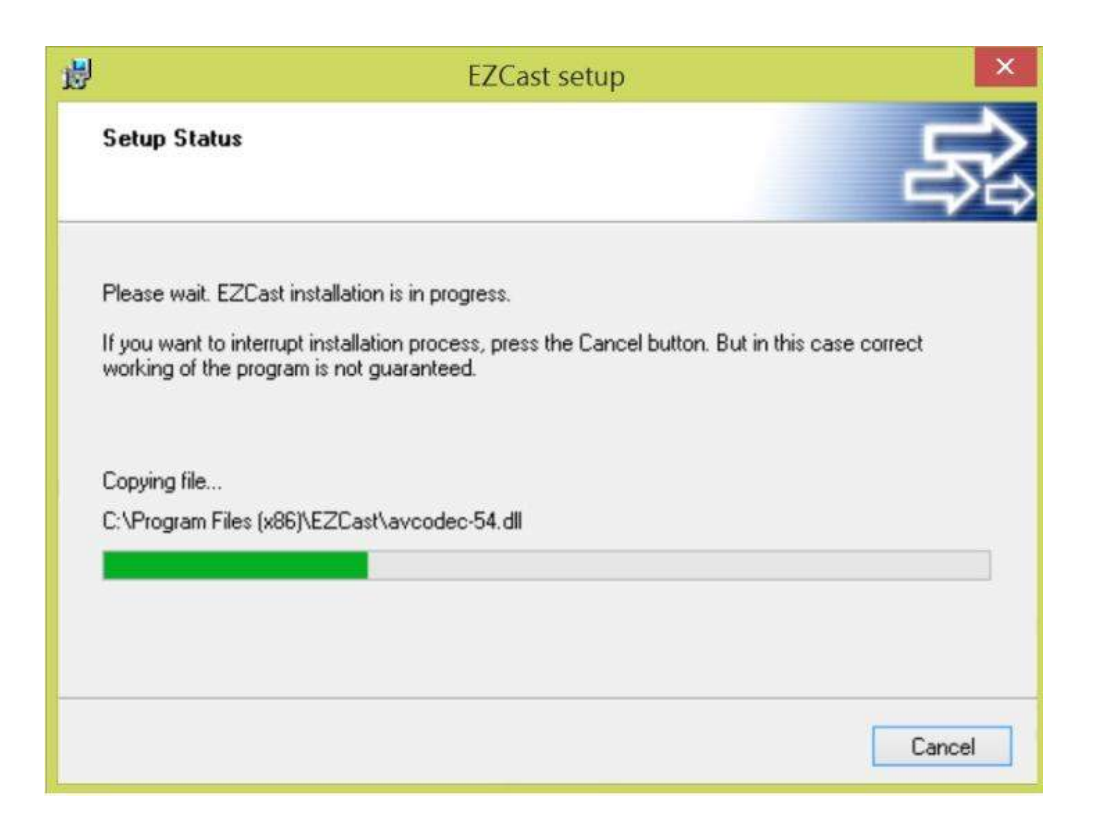

Permettete ad EZCAST di essere usato attraverso firewall.

| 2                       | Windows Security Alert                 |                                                                                   |        |  |  |
|-------------------------|----------------------------------------|-----------------------------------------------------------------------------------|--------|--|--|
| 💮 Wind                  | dows Firewa                            | II has blocked some features of this app                                          |        |  |  |
| Windows Firewa          | I has blocked som                      | e features of EZCast on all public and private networks.                          |        |  |  |
| 6                       | Name:                                  | FZCast                                                                            |        |  |  |
|                         | Bublisher:                             | Unknown                                                                           |        |  |  |
|                         | Path:                                  | C:\program files (x86)\ezcast\_ezcast.exe                                         |        |  |  |
| Allow EZCast to         | communicate on t                       | hese networks:                                                                    |        |  |  |
| Private ne              | etworks, such as n                     | ny home or work network                                                           |        |  |  |
| Public net<br>because t | works, such as th<br>these networks of | ose in airports and coffee shops (not recommended ten have little or no security) |        |  |  |
| What are the ris        | ks of allowing an a                    | app through a firewall?                                                           |        |  |  |
|                         |                                        | Allow access                                                                      | Cancel |  |  |

Premere si e riavviare il computer.

| EZCast setup                                                                                                    |
|----------------------------------------------------------------------------------------------------|
| Computer Restart<br>Installation procedure needs to restart your system to configure the installed<br>application.    |
| Some components were not installed completely. For finishing installation it is necessary to reboot<br>your computer. |
| Yes, reboot my computer now                                                                                           |
| No, I will reboot my computer later                                                                                   |
|                                                                                                    |
|                                                                                                    |
|                                                                                                    |
| Next > Cancel                                                                                                    |

Finita la fase di installazione.

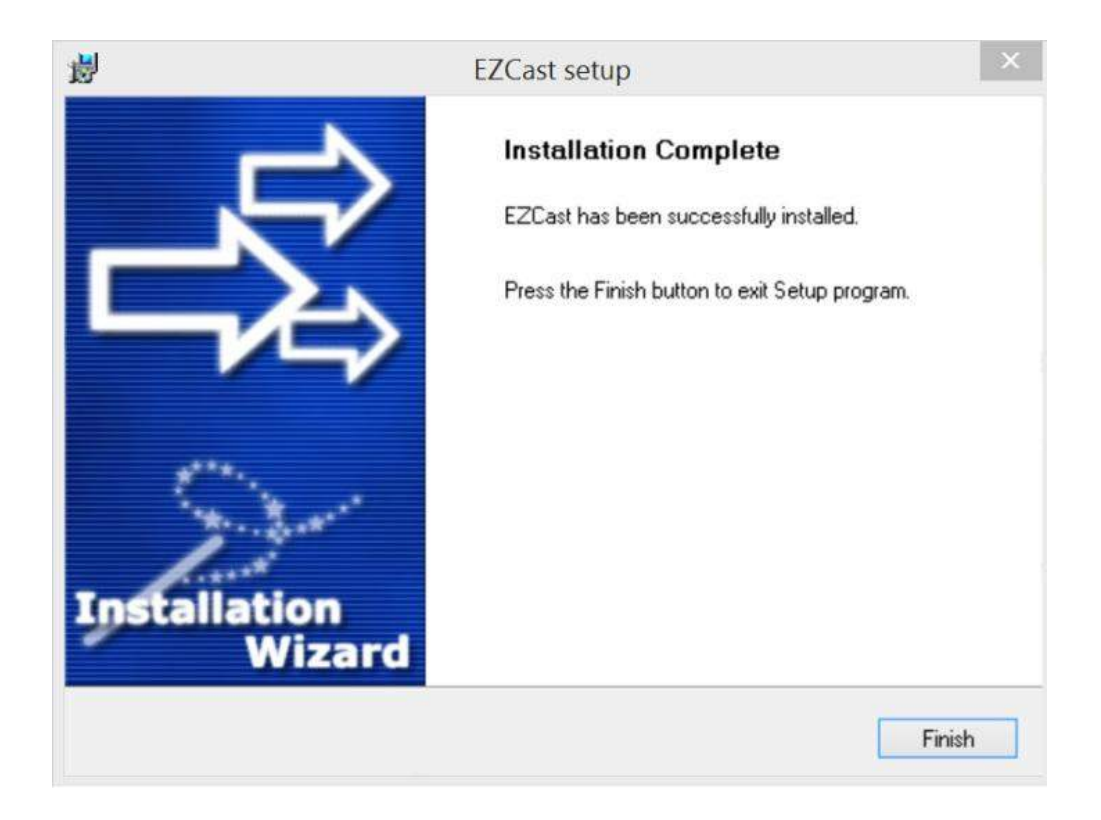

Dopo il completamento dell'installazione e il riavvio, troverete l'icona EZCAST sul desktop e nella lista delle applicazioni.

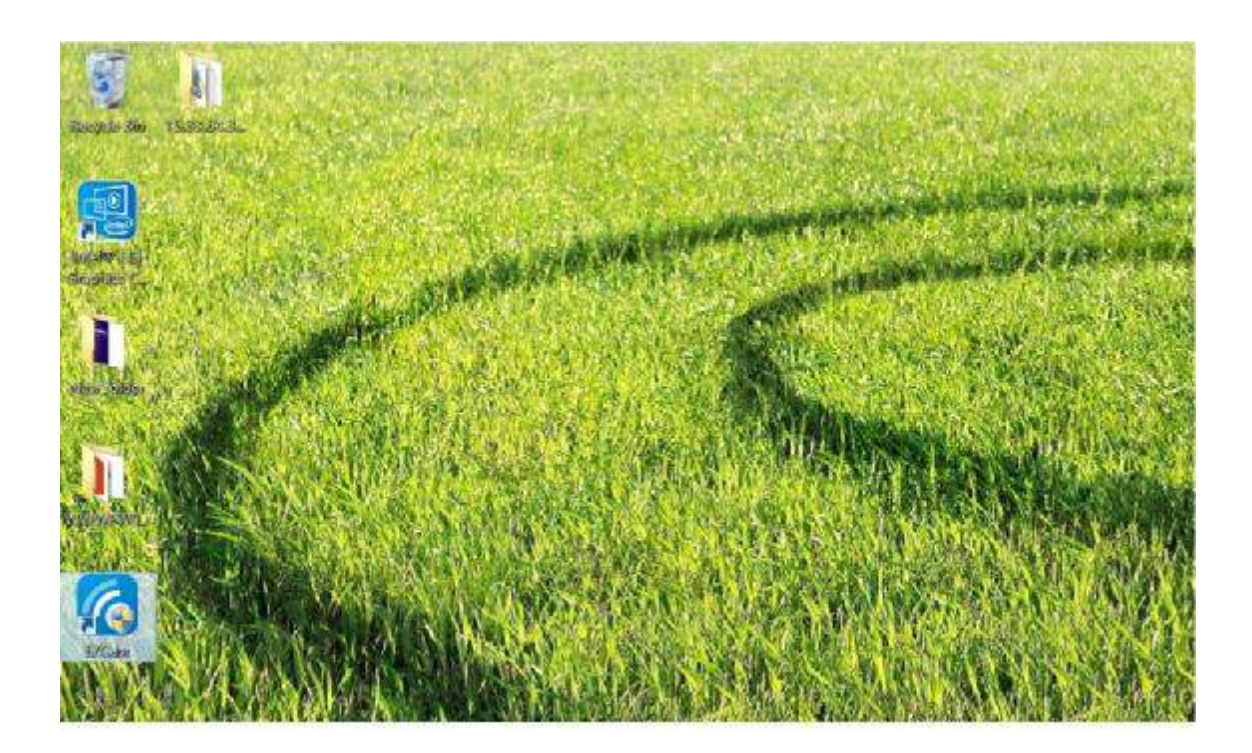

Una volta eseguito il programma EZCAST. Esso cercherà automaticamente eventuali chiavette accese e vi guiderà per stabilire una connessione.

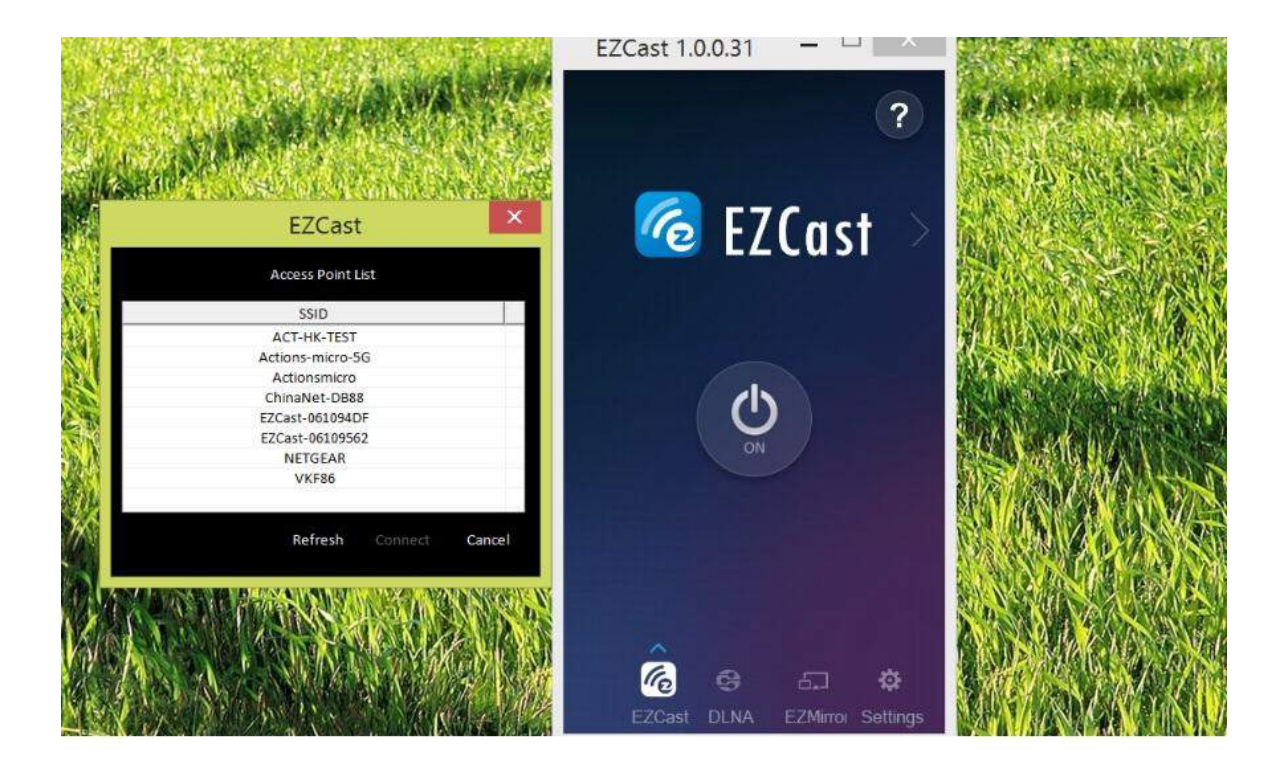

Dovrete connettere il vostro computer alla chiavetta EZCAST cercando l'AP denominato EZCast-XXXXXXX, dove al posto delle X vi è il numero identificativo della vostra chiavetta che trovate nella schermata principale EZCAST sulla TV. La password per accedere è mostrata nella stessa pagina della TV in alto a destra.

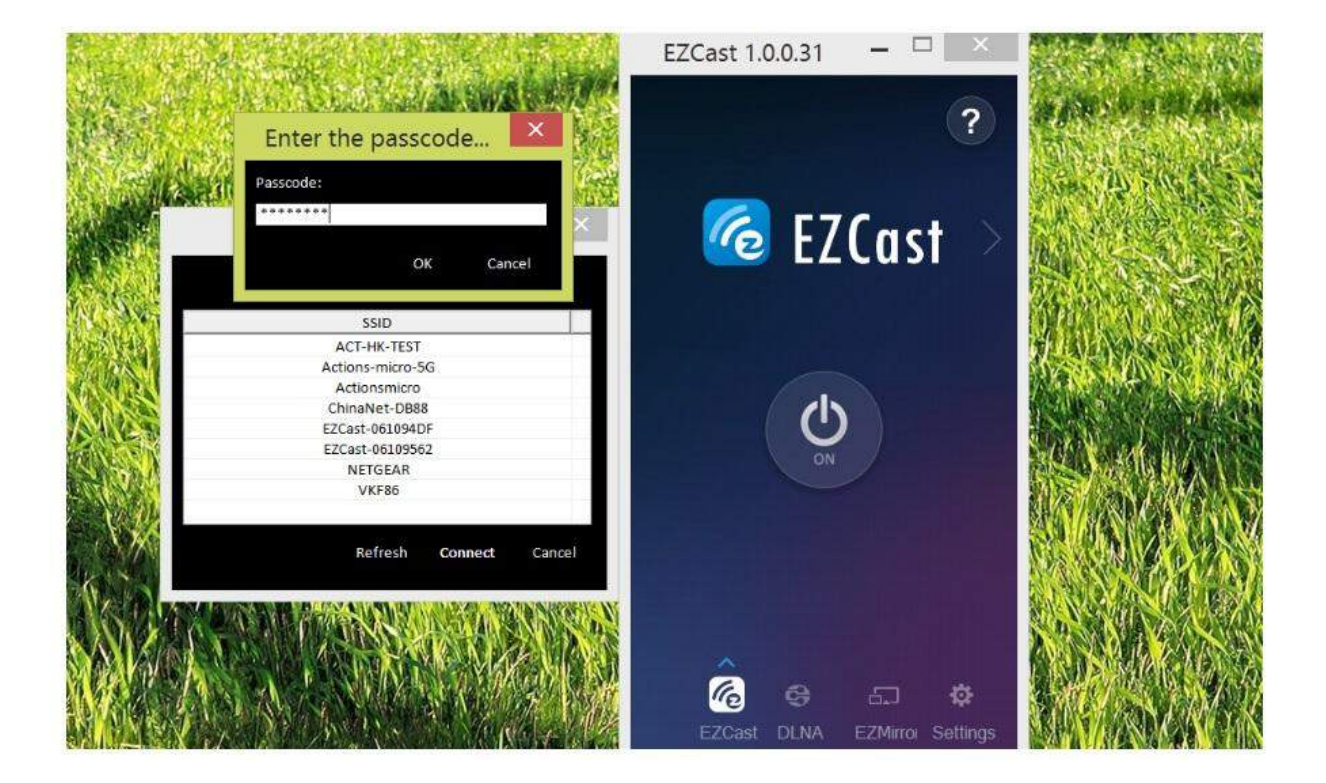

Dopo aver premuto "ON" nella pagina EZCAST dell'applicazione PC, il vostro schermo del computer verrà mostrato sulla TV.

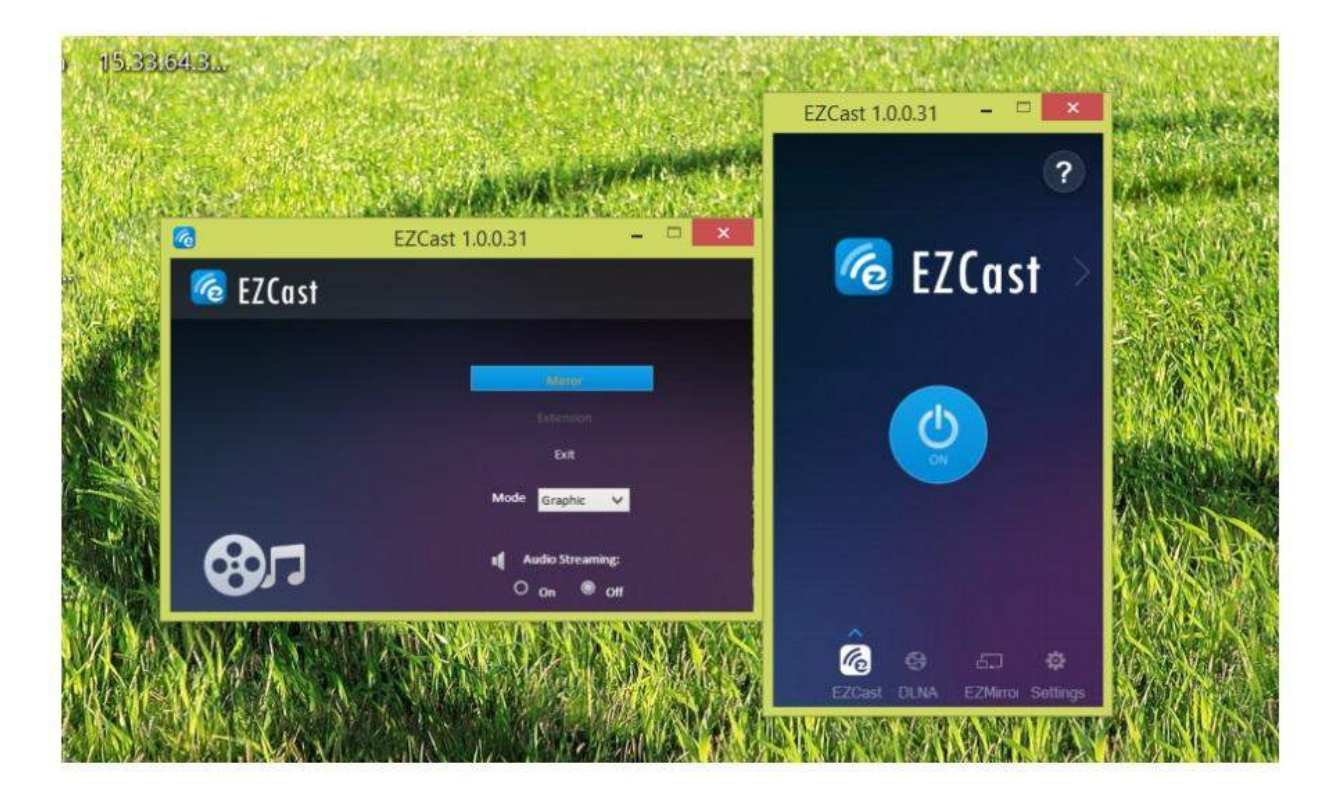

Ci sono varie opzioni disponibili. La modalità Mirror mostra direttamente sulla tv quello visibile sullo schermo principale del computer. La modalità Extension (Estensione), rende lo schermo della TV uno schermo aggiuntivo a quello del PC in uso.

La modalità "Graphic" è usata per mostrare contenuti statici, ad esempio immagini, presentazioni Powerpoint e navigazione web. La modalità "Video" ottimizza il trasferimento dati per contenuti video e giochi. La modalità "Compatible" è usata da Windows 7 e superiori per accelerare la performance video. E' possibile attivare e disattivare la trasmissione dell'audio con l'apposita funzione.

L'applicazione EZCAST per PC permette di trasferire inoltre video/musica dal PC alla chiavetta EZCAST, potete selezionare i file da visualizzare sulla TV direttamente da Esplora Risorse.

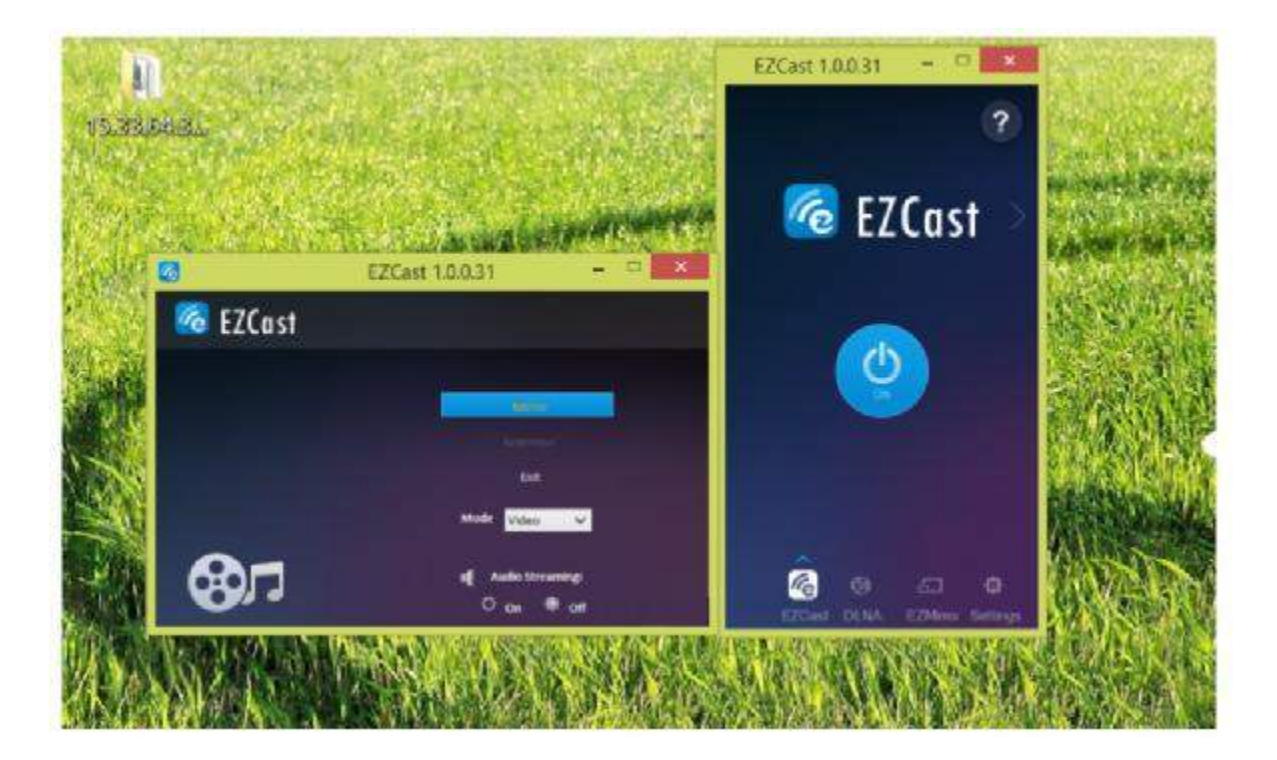

La funzione Media transfer, supporta lo streaming di audio e video archiviati sul PC.

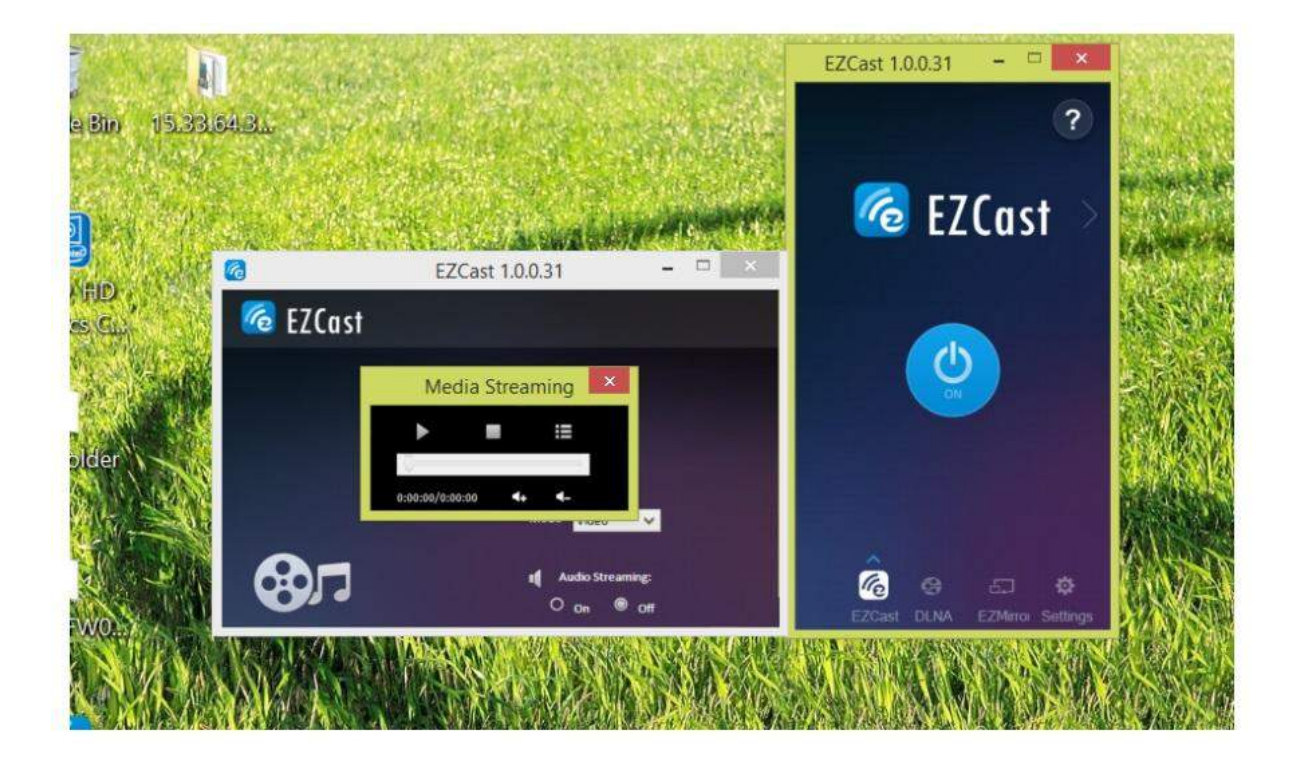

Dopo aver premuto "ON" nella pagina DLNA, la chiavetta EZCAST si comporterà come un ricevitore DLNA. Potete trovare la lista delle applicazioni supportate cliccando sulla voce "?" nella pagina DLNA.

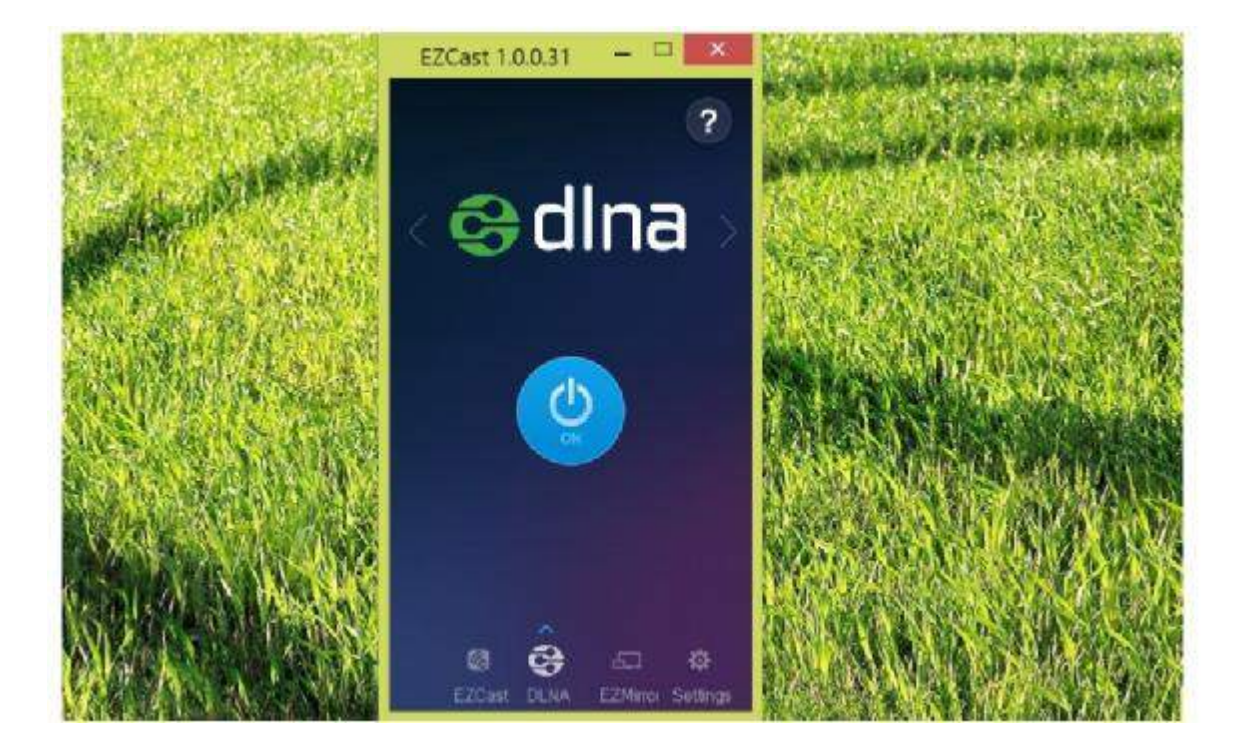

## **EZMirror**

A partire da Windows 8.1 Microsoft ha integrato nativamente la funzionalità Miracast nel proprio sistema operativo. Una volta cliccato su "ON" nella pagina relativa dell'applicazione EZCAST riferitevi al manuale d'uso del vostro computer per attivare la funzione Miracast. Quindi cercate tra le periferiche Miracast disponibili quella denominata EZCAST-XXXXXXX e collegatevi ad essa. Se trascorsi 60 secondi non sarà stato collegato alcun PC alla chiavetta, essa ritornerà nella modalità normale.

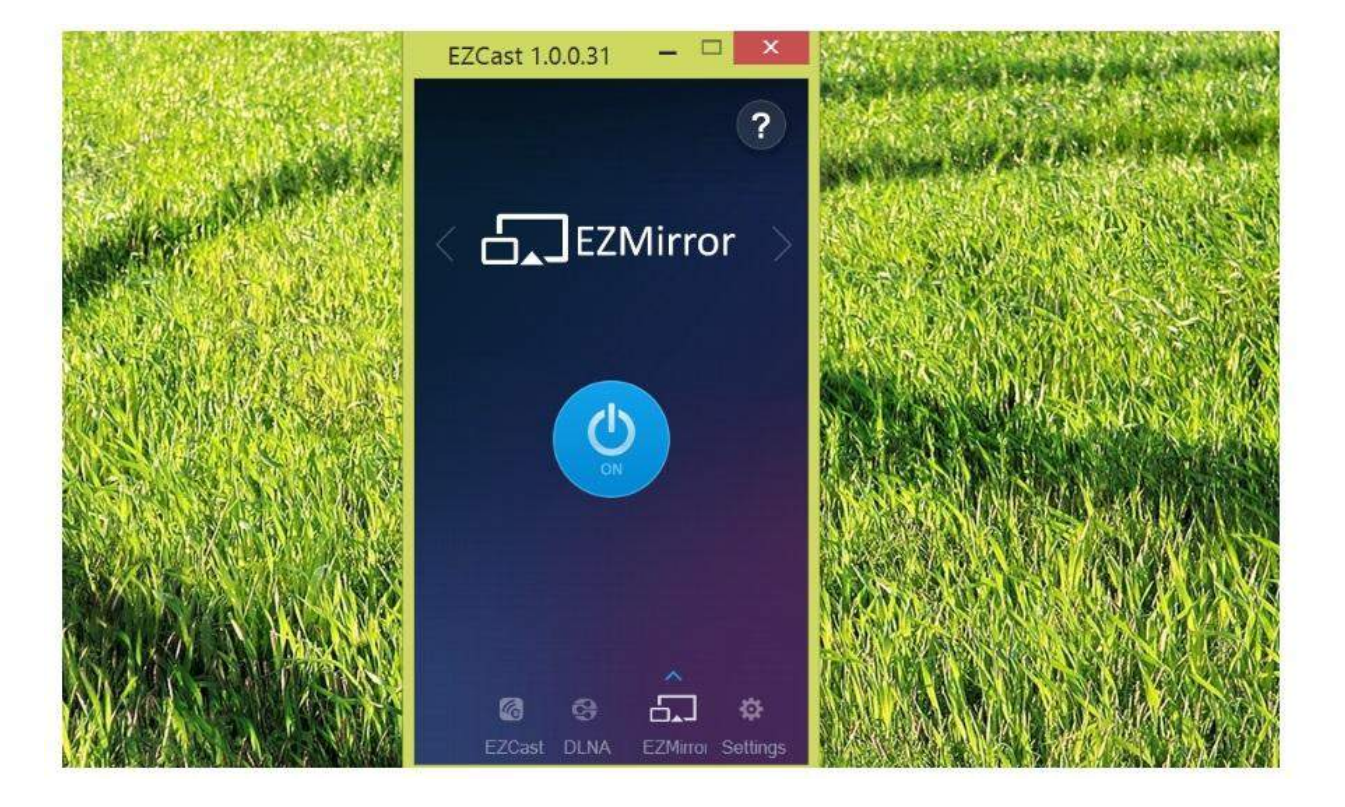

L'applicazione EZCast per PC supporta l'aggiornamento on-line. Cliccate sulla voce "update" per verificare se sono presenti aggiornamenti per la vostra applicazione (una connessione internet attiva è necessaria).

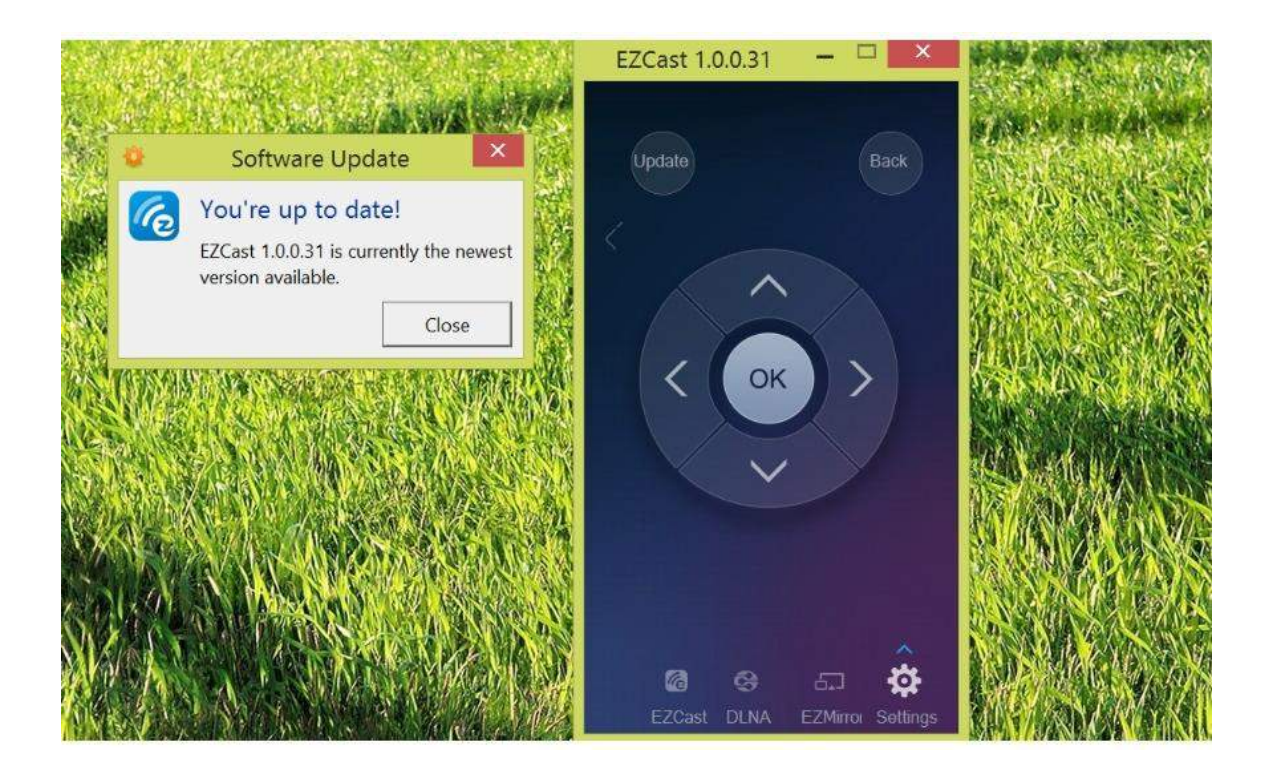

La pagina EZCast setting agisce come un telecomando della chiavetta mostrando I tasti su, giu', destra, sinistra, OK, indietro.page acts as a wireless remote controller with keys of Left, Right, Up, Down, Enter and Back. Keyboard is also functional.

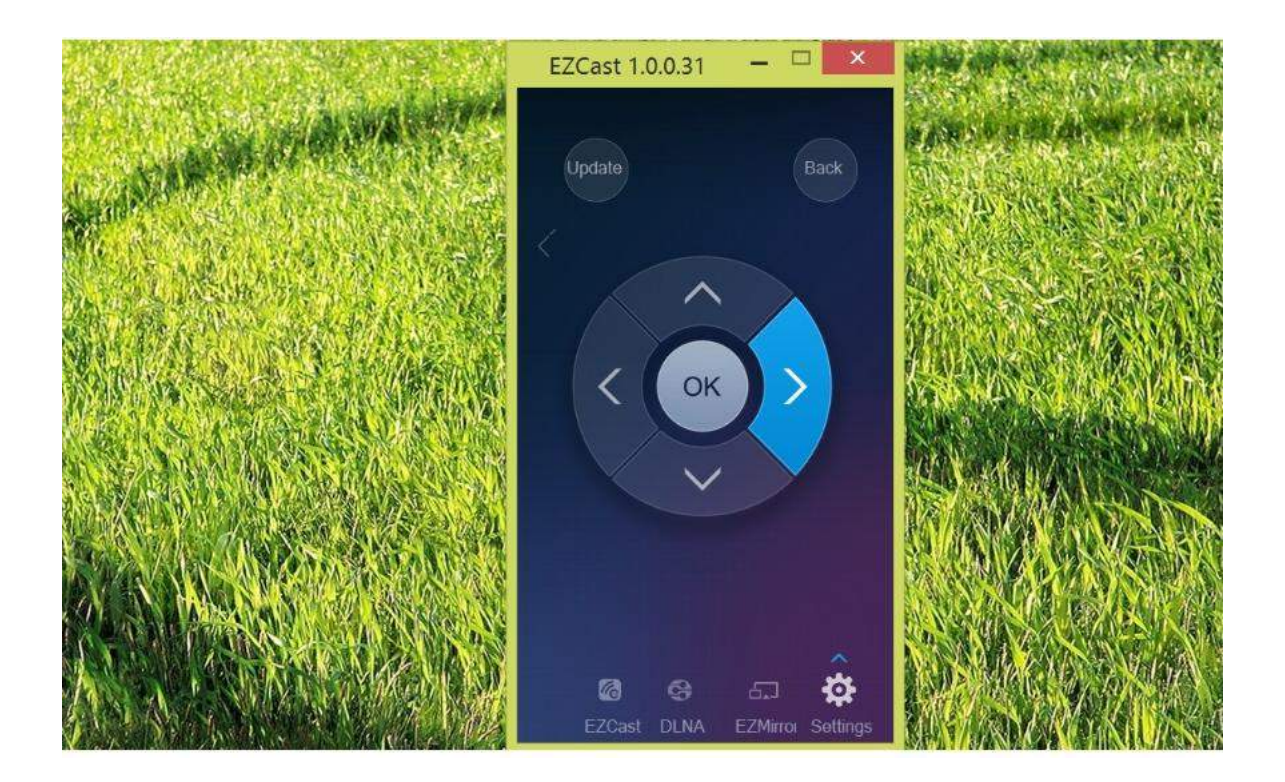

Attraverso il controllo remoto EZCAST è possible cambiare la risoluzione della chiavetta da 1920x1080 24P a 1280x720 60P (Impostazione predefinita). E' bene notare che quando si cambia la risoluzione la chiavetta si riavvia per attivare la nuova risoluzione scelta.

| Setting SSID: EZCast-06109562 Password: 63482678 |        |                                                                                                    |          |         | <b>;</b> ∎<br>© |
|--------------------------------------------------|--------|----------------------------------------------------------------------------------------------------|----------|---------|-----------------|
| Resolution                                       |        | Use the new Resolution ?          Image: Signal state of the state of the |          | nguage  | Upgrade         |
| 1280x720_60P                                     |        |                                                                                                    |          | nglish  | Ð               |
|                                                  | EZCast | C EZMIFT                                                                                                    | or EZAir | Setting |                 |

La chiavetta EZCast è inoltre un ponte tra il vostro dispositivo Android e il router per l'accesso ad internet. Potete cercare gli AP disponibili e collegarvi al vostro router WIFI per ottenere accesso ad internet dalla chiavetta.

| Setting              | © SSID: EZCast-06109562 | Ð   |  |  |  |
|----------------------|-------------------------|-----|--|--|--|
| Local Version: 10533 |                         |     |  |  |  |
|                      | DLNA_Test               | ê.  |  |  |  |
|                      | NETGEAR                 | i.  |  |  |  |
| WiFi List            | ChinaNet-DB88           | Ĩ.  |  |  |  |
|                      | Actions-micro-2.4       | i.  |  |  |  |
|                      | EZCast-061094DF         | â,  |  |  |  |
|                      | ACT-HK-TEST             | ,   |  |  |  |
|                      | ×                       | 1/2 |  |  |  |

La tastiera comparirà automaticamente quando verrà richiesta la password di accesso.

| Setting   | © SSID: EZCast-06109562 @Password: 634                                               | 82678 👎 🔊 |
|-----------|--------------------------------------------------------------------------------------|-----------|
| WiFi List | DENA_Test DENA_Test DENA_Test Cancel Forget A? Mode will discovers if you pres "CA". |           |
|           | Georgie Test :<br>52 Motorie - Borry S                                               |           |
|           |                                                                                      |           |

Potete selezionare la lingua preferita nelle impostazioni lingua. La lingua italiana è perfettamente supportata.

| Setting      | SSID: EZCast-06109562      Local Version: 10 | Passwor                | d:63482678          | ₹® ∎©   |
|--------------|----------------------------------------------|------------------------|---------------------|---------|
| Resolution   | Use the new Langu                            | Use the new Language ? |                     | Upgrade |
| 1280×720_60P | YES                                          | NO                     | nglish              | Ð       |
|              | EZCast DLNA EZMIFTOF                         | EZAir                  | <b>e</b><br>Setting |         |

La chiavetta EZCast supporta aggiornamento On-The-Air. Potete aggiornare la vostra chiavetta EZCAST M2 all'ultima versione disponibile selezionando "Upgrade". La chiavetta controllerà eventuali aggiornamenti presenti e si auto aggiornerà se è presente una versione più recente. Non spengere o rimuovere la chiavetta durante l'operazione di aggiornamento.

| Setting    | SSID: EZCast-06109562 Password:63482678                                                          | <b>*</b>     |
|------------|--------------------------------------------------------------------------------------------------|--------------|
| Resolution | ① The server version of firmware is unavailable. ○ 10 sec left to return your setting last time. | Upgrade<br>E |
|            | EZCast DLNA EZMirror EZAir Setting                                                               |              |